## 加退選操作說明

## Operation Instructions for Drop & Add

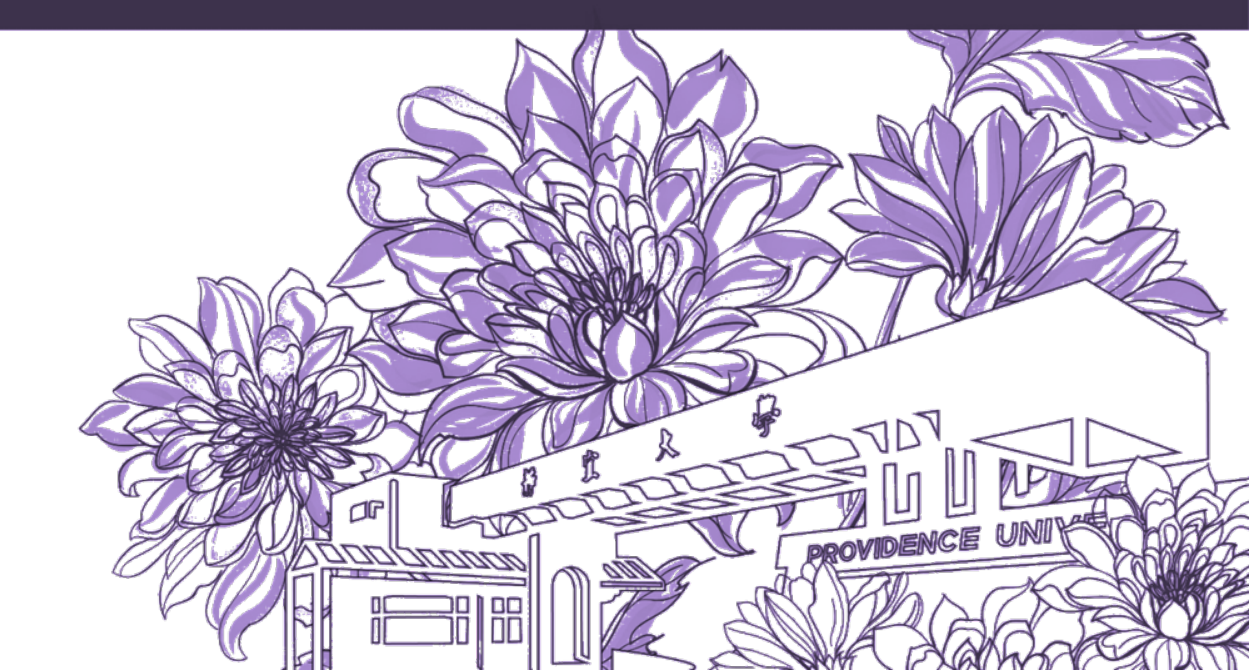

靜宜大學綜合業務組 Division of Registration and Curriculum

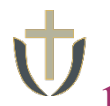

1.登入<u>e校園服務網</u>→ 各類系統功能 → 教務 → 【選課(一階、二階、加退選)】 Log in to e-Campus service → All e-Campus service → Academic Affairs → [Course Selection System]

| <b>计静宜大學</b>         |            | (<br>† ż         | English 靜宜校首頁 設定 🔪                     |
|----------------------|------------|------------------|----------------------------------------|
| ▲ ■同學您好: 歡迎使用e校園服務網! |            |                  | 新播 Item's Keyword 慶夏 <sup>0</sup> 僅作說明 |
| ●目前開放中的系統            |            |                  | 期間限定開放                                 |
| ♥我常用的功能              |            |                  | 自訂常用項目                                 |
| ◆各類系統功能              |            |                  | 常應開放項目                                 |
| 教務 (課程/成績)           |            |                  |                                        |
| ▶申請救務文件              | > 在學證明書    | > 成績查詢           | > 成績預警查詢                               |
| > 抵免科目申請             | ▶校際選課申請    | > 畢業生離校手續單列印     | > 教材下載及課程討論                            |
| > 專業證照暨能力維護          | > 停修申請     | > 期末教學意見反應質性回應   | ▶期中教學意見反映                              |
| > 署修學分費查詢            | ▶暑修選課作業    | >復學申請            | > 微課程選課                                |
| > 微課程選課_2019版        | ▶輔系、雙主修申請  | ▶網路湿護            | >課程點名紀錄查詢                              |
| ▶選課查詢                | > 選課清單列印   | > 選課(一階、二階、加退選)  | >舉分試算表                                 |
| > 學分學程申請             | > 學生基本資料確認 | ▶學生基本資料確認(alcat) | > 轉系申請                                 |

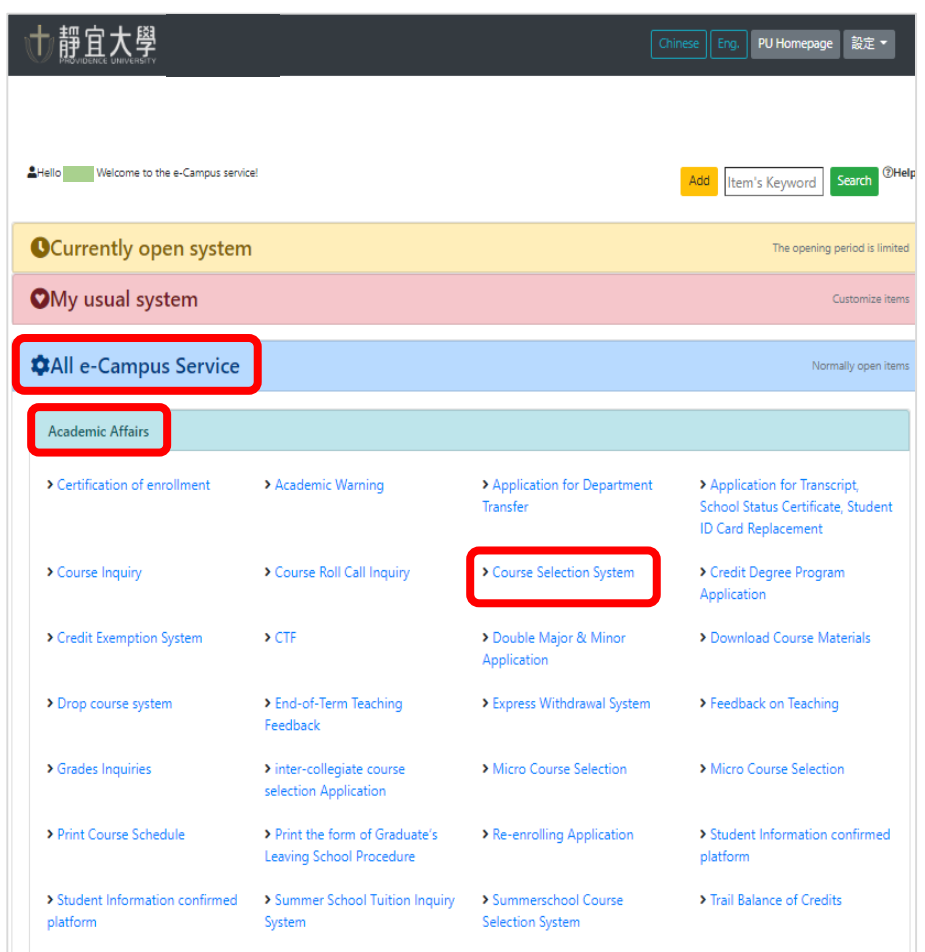

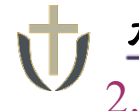

## 【一般選課(General course)】

加選:有餘額科目即時選課(即選即上)。退選:線上即時退選。

Add: Real-time course registration for available seats (Instant registration). Drop: Online real-time drop courses

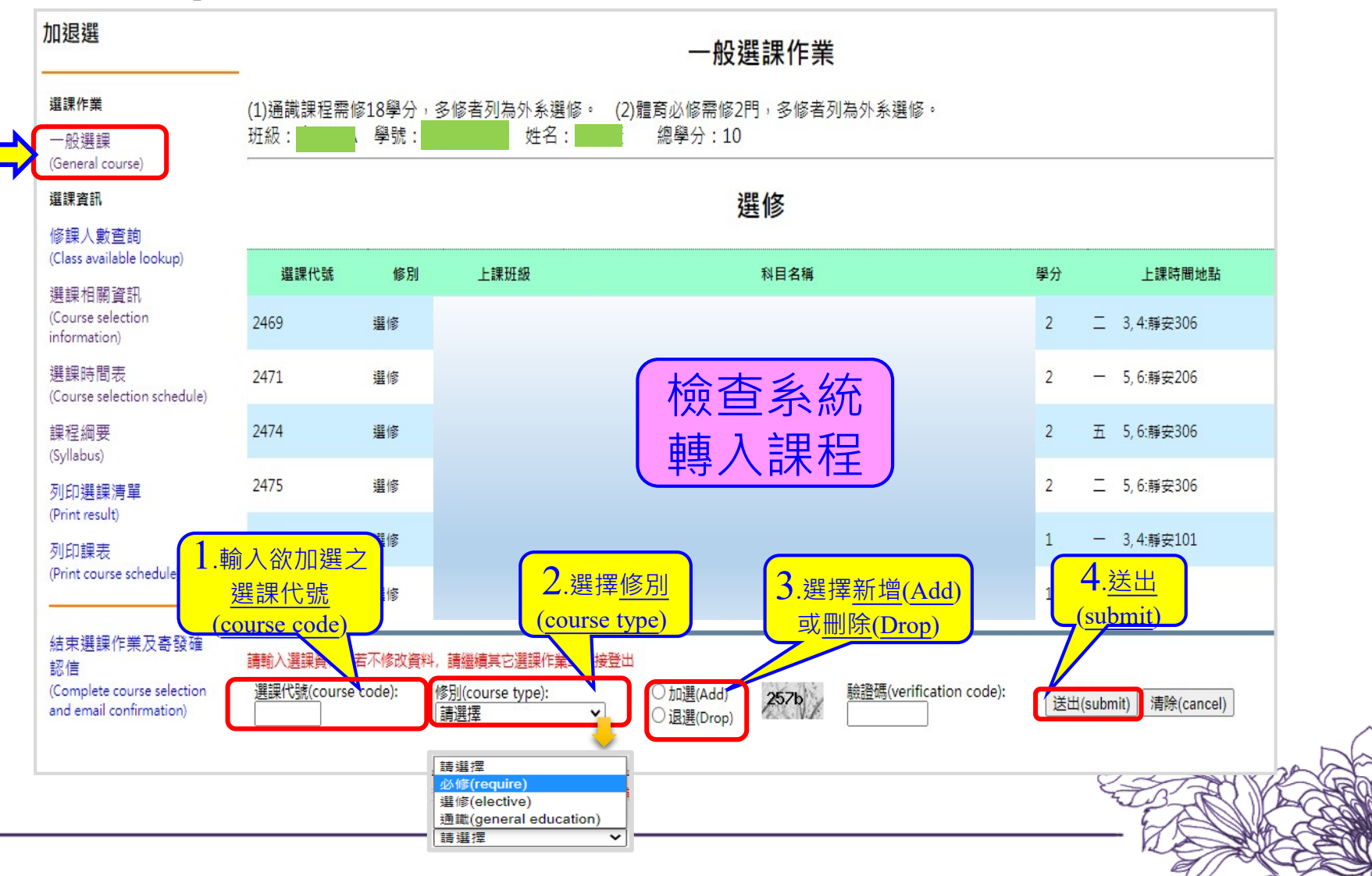

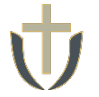

# 完成選課後→點選【結束選課作業及寄發確認信(Complete course selection and email confirmation)】完成選課

| 加退選                                                   | 一般選課作業                                  |                  |                              |                                              |               |                      |  |  |
|-------------------------------------------------------|-----------------------------------------|------------------|------------------------------|----------------------------------------------|---------------|----------------------|--|--|
| <b>選課作業</b><br>一般選課<br>(General course)               | (1)通識課程需<br>班級:<br>                     | 修18學分,<br>( 學號 : | B修者列為外系選修。<br>姓名:            | (2)體育必修需修2門,多修者列為外系選修。<br>總學分:10             |               |                      |  |  |
| <b>選課資訊</b><br>修譯人動查詢                                 | 選修                                      |                  |                              |                                              |               |                      |  |  |
| (Class available lookup)<br>₩ += += +== k========     | 選課代號                                    | 修別               | 上課班級                         | 科目名稱                                         | 學分            | 上課時間地點               |  |  |
| 选誌"日開貝和<br>(Course selection<br>information)          | 2469                                    | 選修               |                              |                                              | 2             | 二 3,4:靜安306          |  |  |
| 選課時間表<br>Course selection schedule)                   | 2471                                    | 選修               |                              |                                              | 2             | 一 5,6:靜安206          |  |  |
| 課程綱要<br>(Syllabus)                                    | 2474                                    | 選修               |                              |                                              | 2             | 五 5,6:靜安306          |  |  |
| 列印選課清單<br>(Print result)                              | 2475                                    | 選修               |                              |                                              | 2             | 二 5,6:靜安306          |  |  |
| 列印課表                                                  | 2476                                    | 選修               |                              |                                              | 1             | 一 3,4:靜安101          |  |  |
| Print course schedule)                                | 3150                                    | 選修               |                              |                                              | 1             | 一 7,8:體育館            |  |  |
| 結束選課作業及寄發確<br>認信                                      | 良選課作業及寄發確 請輸入選課資料,若不修改資料,請繼續其它選課作業或直接登出 |                  |                              |                                              |               |                      |  |  |
| (Complete course selection<br>and email confirmation) | 選課代號(course                             | e code): 🧌       | §別(course type):<br>請選擇    ✔ | ○加選(Add)<br>○退選(Drop) 257b 驗證碼(verification) | n code):<br>送 | 出(submit) 清除(cancel) |  |  |

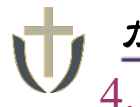

加退選作業完成後→各類系統功能→教務→【選課查詢】查看個人課表 Log in to e-Campus service → All e-Campus service → Academic Affairs → [Course Inquiry] to get the personal course enrollment list

| Ţ | <b>†</b> 靜宜大學      |            | <b></b>          | 文 English 靜宜校首頁 設定 ▼                     | 前靜宜於學                                                          |                                                              | a                                                                 | iinese Eng. PU Homepage 設定 🕶                                                                                             |
|---|--------------------|------------|------------------|------------------------------------------|----------------------------------------------------------------|--------------------------------------------------------------|-------------------------------------------------------------------|----------------------------------------------------------------------------------------------------|
|   | ▲ 同學您好:歡迎使用e校興服撤網! |            |                  | 新聞 [Item's Keyword] 愛習 <sup>@</sup> 爆炸說明 | Hello Welcome to the e-Campus servic                           | el                                                           |                                                                   | Add Item's Keyword Search <sup>®</sup> Hei                                                                               |
|   | ❹目前開放中的系統          |            |                  | 期間限定開放                                   | Currently open system                                          | 1                                                            |                                                                   | The opening period is limited                                                                                            |
|   | ●我受田的功能            |            |                  | 6179BIBB                                 | OMy usual system                                               |                                                              |                                                                   | Customize items                                                                                                    |
|   | ▲1½中山H1約BP         |            |                  |                                          | All e-Campus Service                                           |                                                              |                                                                   | Normally open items                                                                                                    |
|   | ◆各類系統功能            |            |                  | 常懇聞放項目                                   | Academic Affairs                                               |                                                              |                                                                   |                                                                                                    |
|   | 教務 (課程/成績)         |            |                  |                                          | Certification of enrollment                                    | > Academic Warning                                           | > Application for Department<br>Transfer                          | <ul> <li>Application for Transcript,</li> <li>School Status Certificate, Student</li> <li>ID Card Replacement</li> </ul> |
|   | ▶申請教務文件            | ▶在學證明書     | > 成績查詢           | > 成績預警查詢                                 | > Course Inquiry                                               | Course Roll Call Inquiry                                     | Course Selection System                                           | <ul> <li>Credit Degree Program</li> <li>Application</li> </ul>                                                           |
|   | > 抵免科目申請           | > 校際選課申請   | > 畢業生離校手續單列印     | > 教材下載及課程討論                              | Credit Exemption System                                        | > CTF                                                        | Double Major & Minor     Application                              | > Download Course Materials                                                                                              |
|   | > 專業證照暨能力維護        | > 停修申請     | > 期末教學意見反應質性回應   | > 期中教學意見反映                               | Drop course system                                             | > End-of-Term Teaching                                       | Express Withdrawal System                                         | > Feedback on Teaching                                                                                                   |
|   | >暑修學分費查詢           | >暑修選課作業    | > 復學申請           | > 微課程選課                                  | Crades Inquiries                                               | Feedback                                                     | Micro Cource Selection                                            | Micro Course Selection                                                                                                   |
|   | > 微課程選課_2019版      | ▶ 輔糸、雙主修申請 | > 網路退選           | > 課程點名紀錄查詢                               | <ul> <li>Grades inquines</li> </ul>                            | selection Application                                        | Micro Course selection                                            | <ul> <li>Micro Course selection</li> </ul>                                                                               |
|   | →選課查詢              | > 選課清單列印   | ▶選課(一階、二階、加退選)   | >學分試算表                                   | Print Course Schedule                                          | > Print the form of Graduate's<br>Leaving School Procedure   | <ul> <li>Re-enrolling Application</li> </ul>                      | <ul> <li>Student Information confirmed<br/>platform</li> </ul>                                                           |
|   | > 學分學程申請           | ▶學生基本資料確認  | ▶學生基本資料確認(alcat) | ▶轉糸申讀                                    | <ul> <li>Student Information confirmed<br/>platform</li> </ul> | <ul> <li>Summer School Tuition Inquiry<br/>System</li> </ul> | <ul> <li>Summerschool Course</li> <li>Selection System</li> </ul> | > Trail Balance of Credits                                                                                               |

## ●選課查詢操作說明Operation Instructions for Course Inquiry